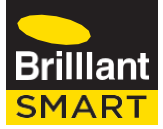

## SMART WIFI DIMMER MECH

20967

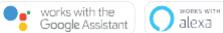

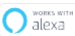

Works with

IFTT1

INSTRUCTION MANUAL

IM version: V0X June 2019

#### **Box Content**

Smart WIFI DIMMER MECH x 1 Touch Panel x 1 User Manual x 1

#### **Technical Specifications**

Model Number: 20967 Supply voltage: 240V, 50HZ Dimensions:49x40x22.5mm Dimmable: Trailing Edge Over Heat Protection Over Current Protection TA: -20°C...+40°C Warranty: 1 year Security: Mac Encryption; WEP/WAPI/TKIP/AES WiFi Standard: IEE802.11b/g/n System Req's: iOS 8.0 or higher, Android 4.1 or higher BEFORE INSTALLATION, PLEASE CHECK THAT THE LOCATION OF THE SMART WIFI DIMMER MECH IS WITHIN RANGE OF YOUR HOME WIFI AND THE SIGNAL IS STRONG.

# MUST BE INSTALLED BY A LICENSED ELECTRICIAN.

#### IMPORTANT SAFETY ISSUES

Ensure the power is disconnected before installing. This product is NOT suitable for damp or explosive environments.

Modification of this product will void any warranty. Indoor use only. Do not cover in insulation.

The installation must follow AS/NZS 3000 wiring rules and building codes.

When drilling into walls and ceilings, care must be taken to ensure you do not damage electrical wiring and other hidden utilities.

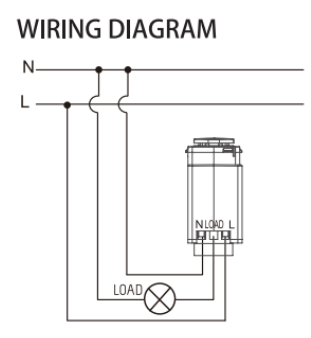

- Disconnect power.
- Remove switch plate from the wall (if upgrading the existing wall plate)
- Connect the dimmer in accordance with the wiring diagram.
- For installations involving more that one dimmer on the switch

plate, refer to the multi-gang de-rating instructions before

commencing wiring.

- Refit switch plate to the wall.
- Reconnect power

#### MULTIGANG DE-RATING

When more than one dimmer is used on a common wallplate, their combined heat will affect their overall performance. Consequently, multiple dimmers must be de-rated.

| Number of Dimmers | Max. Load per Dimmer |
|-------------------|----------------------|
| 1                 | 350W                 |
| 2                 | 250W                 |
| 3                 | 200W                 |

#### REPLACE BUTTON CAP

Remove button cap with screwdriver as shown below.

Install new button cap onto mechanism by aligning correctly and pushing firmly until it clicks into place.

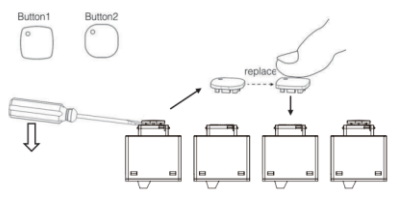

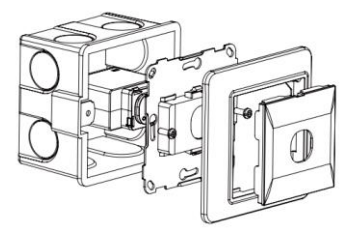

#### Connect to your WiFi

Ensure your mobile phone is connected to your 2.4GHz WiFi network.

Your mobile phone and smart device needs to be within 2 bar range of your WiFi router.

#### Download the BrilliantSmart App

Please download the free BrilliantSmart app from the App store or Google Play store, or scan the QR code below.

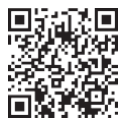

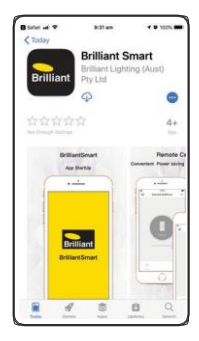

#### Register the BrilliantSmart App

Open the BrilliantSmart app.

For new users, register a new account or if existing user, login with your user name and password.

### Configure your BrilliantSmart App

Setting up your Home. You can setup multiple homes or locations. Click 'Add Home' button. Or Click on 'Home' top left if you are adding or modifying details then 'Home Management' to setup your home(s), add or rename rooms and share devices.

| al febro 🕈     | 12:46 am            | ¥ 59%               | • |
|----------------|---------------------|---------------------|---|
| < Back         | Home Settings       |                     |   |
| Name           |                     | BEACH HOUSE         |   |
| Room Manage    | ment                | 6 rooms             |   |
| Location       | Melbour             | e 80 Collins Street |   |
| Share Devices  |                     |                     |   |
| Family members |                     |                     |   |
| (D) 000 F      | infrer<br>ssoccosci | Administrator       |   |

#### Add your Smart Device to your App

- On initial power-on, the smart device will begin blinking rapidly and be ready to pair (2 times per second). (If smart device does not automatically start blinking, quickly press the button 9 times, then it will begin blinking rapidly.)
- Open the BrilliantSmart App, tap 'Add Device' (if empty room) or '+' to add your smart device.
- Select 'Wi-Fi Connector' in the list of devices. If device isblinking rapidly then press 'Confirm indicator rapidly blink'.

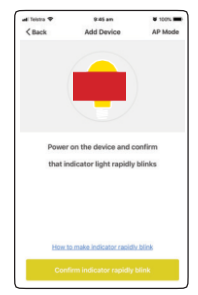

 Enter your home WiFi password.

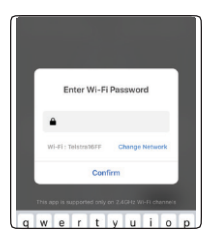

Connection will nowbegin.

 Once connectedyou'll get a menu 'Adding device succeeded'. Select the roomdevice and press 'Done'.

You can click on the pen to change the device name.

 The smart device can now be controlled by the BrilliantSmartapp.

|   |                                                                                | 8 |
|---|--------------------------------------------------------------------------------|---|
|   | Connecting Now                                                                 |   |
| I | 20%                                                                            |   |
|   | Make sure your phone and device<br>are as close to your router as possible.    |   |
|   | Searching for Gence<br>Registering dense to the cloud<br>searching year Device |   |
|   |                                                                                | 2 |
|   |                                                                                |   |

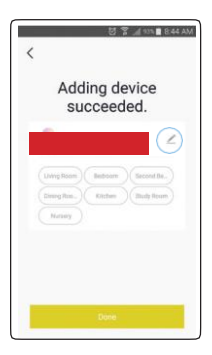

## Go to <u>www.brilliantsmart.com.au</u> for full instructions and features

#### Warranty

Brilliant Lighting warrants this product against defects in manufacture and workmanship for a period of XX months from date of purchase. Warranty does not include damage or loss arising from incorrect installation, operation or maintenance of this product, damage caused through modification, or incorrect installation.

Our goods come with guarantees that cannot be excluded under the Australian Consumer Law. You are entitled to a replacement or refund for a major failure and compensation for any other reasonably foreseeable loss or damage. You are also entitled to have the goods repaired or replaced if goods fail to be of acceptable quality and the failure does not amount to a major failure.

Any claim under this warranty must be made within XX months of the date of purchase of the product.

Refer to our website brilliantlighting.com.au for terms and conditions and warranty claims.

This warranty is given by:

Brilliant Lighting (Aust) Pty. Ltd. ABN 37 006 203 694 956 Stud Road Rowville, VIC 3178 Phone: 03 9765 2555 Email: info@brilliantlighting.com.au

MADE IN CHINA

XXXXP XX/1900

Brilliant Smart app screens may differ due to application updates & improvements

#### Disposal

Please dispose of this packaging material thoughtfully.

Please dispose of this product thoughtfully once it has passed its useful life. When your smart device comes to the end of its life or you choose to update or upgrade it, please do not dispose of it with your normal household waste. Please recycle where facilities exist.

When disposing of this fitting, check with your local authority for suitable options.

### Troubleshooting

| Problem:<br>Smart device does notswitch ON                   |                                               |  |
|--------------------------------------------------------------|-----------------------------------------------|--|
| Possible Cause                                               | Suggested Solution                            |  |
| No Mains Power                                               | Check connections, fuses<br>and switches      |  |
| Problem:<br>Cannot link smart device with BrilliantSmart app |                                               |  |
| Possible Cause                                               | Suggested Solution                            |  |
| 1. Modem signal weak                                         | Place device and modem<br>closer together     |  |
| 2. Router/modem/smart<br>phone firewall is enabled           | Disable firewalls on all devices              |  |
| 3. Internet connection is<br>down                            | Contact your provider                         |  |
| 4. Router has dual 2.4GHZ<br>and 5GHZ Frequency              | Disable 5GHZ Frequency in<br>Router's setting |  |

For any other problems connecting your smart device to BrilliantSmart app please visit: www.brilliantsmart.com.au/facs

Brilliant Lighting 956 Stud Road Rowville Vic 3178 Australia www.brilliantlighting.com.au Australian Sales T 03 9765 2555 T 1800 817 754 (interstate only) F 03 9763 0277 E sales@brilliantlighting.com.au New Zealand Sales

Brilliant